# Sample Apex Class onClickToDial

## Implementation

To create a new Apex class, access Setup in SalesForce, and type in "Apex" in the quick search box.

Select "Build ... Develop ... Apex Classes".

| Home                 | Chatter                   | Campaigns |  |
|----------------------|---------------------------|-----------|--|
| Apex                 |                           | 0 0       |  |
|                      |                           |           |  |
|                      | Expand All   Collapse All |           |  |
|                      |                           |           |  |
| Adminis              | ster                      |           |  |
| Email Administration |                           |           |  |
| Ape                  | Apex Exception Email      |           |  |
|                      |                           |           |  |
| Build                |                           |           |  |
| Develo               | ор                        |           |  |
| Ape                  | ex Classes                |           |  |
| Ape                  | ex Triggers               |           |  |
| Ape                  | Apex Test Execution       |           |  |
| Ape                  | ex Settings               |           |  |
|                      |                           |           |  |
| Monitor              |                           |           |  |
| Jobs                 |                           |           |  |
| Ape                  | ex Jobs                   |           |  |
| Ape                  | ex Flex Que               | ue        |  |
|                      |                           |           |  |

Create a new class. Add the following code:

#### Sample Apex onClickToDial

```
@RestResource(urlMapping='/jtelACD/onClickToDial')
global with sharing class JTELACD_OnClickToDial{
   @HttpGet
   global static void doGet() {
       RestRequest req = RestContext.request;
       RestResponse res = RestContext.response;
       // This is how to access URLParams if required
       // List<String> URLParams = req.requestURI.split('/');
       // Example: ["","jtelACD","onClickToDial"]
       // Extract the request parameters
       String SalesForceID = req.params.get('SalesForceID');
       String CallerID = req.params.get('CallerID');
       String AgentUID = req.params.get('AgentUID');
       // Do some interesting logic to determine the service number
       String serviceNumber = CallerID;
       String serviceName = '';
       res.addHeader( 'Content-Type', 'application/json' );
       res.responseBody = Blob.valueOf( '{ "ServiceNumber" : "' + serviceNumber + '", "ServiceName" : "' + serviceName + '" }' );
```

### **CURL** Test

First of all, obtain an OAUTH Token, see Testing with CURL.

The following CURL command can be used to test this API:

#### CURL - onClickToDial Test

curl.exe --silent -i -X GET --header "Authorization: Bearer <OAUTH\_TOKEN>" --header "Connection: Close" "https://<SALES\_FORCE\_INSTANCE\_URL>/services/apexrest /jtelACD/onClickToDial?SalesForceID=<SalesForceRecordID>&CallerID=49894614950701&AgentUID=admin"